## Procedimento de renovação online

A renovação de um livro emprestado pode ser feita online. Neste documento, mostraremos todos os procedimentos necessários.

1. No site do Colégio Medianeira (<u>www.colegiomedianeira.g12.br</u>) é possível entrar na plataforma de busca da biblioteca: "Biblioteca ASAV".

http://biblioteca.asav.org.br/biblioteca/index.php

| jesuitasbra  | sil.org.br                    |   |
|--------------|-------------------------------|---|
| RESPONSÁVEIS | ESTUDANTES EDUCADORES         |   |
| Median       | AVA RJE                       |   |
|              | PORTAL                        |   |
|              | BOLETIM                       |   |
|              | RELATÓRIO DE DESEMPENHO       | E |
|              | TAREFA DE CASA ELETRÔNICA     | H |
|              | OCORRÊNCIAS                   |   |
| S/           | CALENDÁRIO ESCOLAR            |   |
|              | NORMAS DE CONVIVÊNCIA ESCOLAR |   |
|              | REGIMENTO ESCOLAR             |   |
| 000          |                               |   |

No menu Estudantes clique em Acervo Biblioteca,

localizado na parte superior do site.

3.Clique em "Entrar".

2.

| The | JESUÍTAS BRAS          | SIL               |             |         |         |                |                 |                 | 28 |
|-----|------------------------|-------------------|-------------|---------|---------|----------------|-----------------|-----------------|----|
| *   |                        |                   |             |         |         |                |                 |                 | 1  |
|     | Pesquisa Geral         | Pesquisa Avançada | Autoridades | E-books | Arquivo | Acessibilidade | Atos normativos | Plano de Ensino |    |
| ſ   | Digite sua busca aqu   | ii                |             |         |         |                | Titulo          | - Q             |    |
|     | <sup>1</sup> Histórico |                   |             |         |         |                |                 |                 |    |

**4.** Realize o login no Pergamum utilizando seu usuário e senha já definidos anteriormente, os mesmos dados utilizados para entrar no Moodle RJE.

| C ACESSIBILIDADE ~                                 |                                      |                       |       |                                                                                                    |
|----------------------------------------------------|--------------------------------------|-----------------------|-------|----------------------------------------------------------------------------------------------------|
| JESUÍTAS BRASIL                                    | seja bem-vindo ao<br>Catálogo Online |                       |       | Acesso     Livros eletrônicos no formato ePub requerem leitor e  Login                                                                                                    |
|                                                    | A 2 Idioma:                          | Português 1 2 English | €<br> | Senha<br>Direcionar para<br>Meu Pergamum v<br>Accessar ( Voltar                                                                                                    |
|                                                    |                                      |                       |       |                                                                                                    |
| ©2025. <u>Pergamum</u> .Todos os direitos reservad | los.                                 |                       |       | ravegadores - versees minimas:         Image: Constraint of the second second sec |

5. Feito isso, clique na seta no lado direito da tela, ao lado do exemplar que deseja renovar (caso seja material de empréstimo especial, o exemplar NÃO será renovado). Lembre-se de que a renovação só será realizada se o usuário não tiver nenhum débito com a biblioteca.

C

| JESUÍTAS BRASI          |                                                                                                    |                                 |                              |          |
|-------------------------|----------------------------------------------------------------------------------------------------|---------------------------------|------------------------------|----------|
| Meu Pergamum » Início   |                                                                                                    | 4                               | Visualização                 | escura D |
| e Menu O                | Títulos pendentes                                                                                                    |                                 |                              |          |
| Empréstimo              | Título                                                                                                    | Data de devolução               | Nº de renovações /<br>Limite | Renovar  |
| 🗄 Perfil de interesse > | <b>1.</b> Arte moderna - 2 ed. / 1992 - Livro                                                                         | 25/02/2025<br>17:30:00          | 0 / 1000                     | C        |
| ⊢ Aquisição >           | 2. Lendo imagens : uma história de amor e ódio / 2011 - Livro                                                         | 25/02/2025<br>17:30:00          | 0 / 1000                     | C        |
|                         | <ol> <li>Pequeno guia Berlendis de história da arte : do renascimento ao<br/>impressionismo / 1995 - Livro</li> </ol> | 25/02/2025<br>17:30:00          | 0 / 1000                     | C        |
|                         | 4. Poemas 1913-1956 - 7. ed Livro                                                                                     | 27/02/2025                      | 1 / 1000                     | C        |
|                         | Títulos reservados                                                                                                    |                                 |                              |          |
|                         | Titulo                                                                                                    | Data de liberação               | Situação                     | Cancelar |
|                         | Títulos reservados<br>Título<br>Nenhum registro                                                                       | Data de liberação<br>encontrado | Situação                     |          |

6. Feito isso, o livro será renovado e o novo prazo será mostrado na "Data de devolução";

| JESUÍTAS BRAS         | n.o                                                                                                    | suce                   | visualizacă                  | acaura O |
|-----------------------|----------------------------------------------------------------------------------------------------|------------------------|------------------------------|----------|
| Meu Pergamum » Início | Títulos pendentes                                                                                                    |                        | visuanzaya                   |          |
| Início                | Título                                                                                                    | Data de devolução      | Nº de renovações /<br>Limite | Renovar  |
| Perfil de interesse   | 1. Arte moderna - 2 ed. / 1992 - Livro                                                                                | 25/02/2025<br>17:30:00 | 0 / 1000                     | C        |
| Aquisição             | 2. Lendo imagens : uma história de amor e ódio / 2011 - Livro                                                         | 25/02/2025<br>17:30:00 | 0 / 1000                     | C        |
|                       | <ol> <li>Pequeno guia Berlendis de história da arte : do renascimento ao<br/>impressionismo / 1995 - Livro</li> </ol> | 25/02/2025<br>17:30:00 | 0 / 1000                     | C        |
|                       | <b>4.</b> Poemas 1913-1956 - 7. ed Livro                                                                              | 28/02/2025             | 2 / 1000                     | C        |
|                       | Títulos reservados                                                                                                    |                        |                              |          |
|                       | Título                                                                                                    | Data de liberação      | Situação                     | Cancelar |